## How to Request Accommodation Letters Through AIM

- 1. Log In to AIM at https://andes.accessiblelearning.com/TAMUC/
- 2. Click "My Accommodations" > "List Accommodations
- 3. Review: Important Note
- 4. "Step 1: Select ALL Class(es)"

| Important Note                                                                 |                                                                                                    |
|--------------------------------------------------------------------------------|----------------------------------------------------------------------------------------------------|
| <ol> <li>Courses may take <u>up t</u><br/>courses in the list below</li> </ol> | to <b>48 hours</b> to display in the system after you have registered for them. If<br>w <b>48 hours</b> after registering, please contact Student Disability Services.                                                                                                    |
| 2. Your courses might not                                                      | t display below if you are part of the course waiting list.                                                                                                    |
| <ol> <li>To request accommoda<br/>next page to select you</li> </ol>           | ations, select the checkbox(es) for the courses where they are needed, the<br>ur accommodations.                                                                                                    |
| 4. If you are <b>unable to s</b> accommodations for th                         | select a checkbox from the list of courses below, that means you have all nat course.                                                                                                    |
| 5. If you wish to <b>modify</b><br>select either <b>Modify R</b>               | your accommodation request (change or cancel a request), scroll dow<br>tequest or Cancel Request.                                                                                                    |
|                                                                                |                                                                                                    |
|                                                                                |                                                                                                    |
|                                                                                | Step 1: Select Class(es)                                                                                                    |
|                                                                                | Step 1: Select Class(es)           Fall 2023 - BSC 2401.01W - HUM ANATOMY/PHYSIOLOGY                                                                                                    |
|                                                                                | Step 1: Select Class(es)         Fall 2023 - BSC 2401.01W - HUM ANATOMY/PHYSIOLOGY         Fall 2023 - BSC 2401.1LW - HUM ANATOMY/PHYSIOLOGY                                                                                                    |
|                                                                                | Step 1: Select Class(es)         Fall 2023 - BSC 2401.01W - HUM ANATOMY/PHYSIOLOGY         Fall 2023 - BSC 2401.1LW - HUM ANATOMY/PHYSIOLOGY         Fall 2023 - COMS 1311.03W - STUDIES IN HUMAN/COMM                                                                                                    |
|                                                                                | Step 1: Select Class(es)         Fall 2023 - BSC 2401.01W - HUM ANATOMY/PHYSIOLOGY         Fall 2023 - BSC 2401.1LW - HUM ANATOMY/PHYSIOLOGY         Fall 2023 - COMS 1311.03W - STUDIES IN HUMAN/COMM         Fall 2023 - COMS 1311.03W - STUDIES IN HUMAN/COMM         Fall 2023 - ENG 1302.04W - WRITTEN ARGUMENT/RESRC                                                                                                    |
|                                                                                | Step 1: Select Class(es)         Fall 2023 - BSC 2401.01W - HUM ANATOMY/PHYSIOLOGY         Fall 2023 - BSC 2401.1LW - HUM ANATOMY/PHYSIOLOGY         Fall 2023 - COMS 1311.03W - STUDIES IN HUMAN/COMM         Fall 2023 - COMS 1301.01W - WRITTEN ARGUMENT/RESRC         Fall 2023 - HHPK 1301.01B - FOUND OF KINESIOLOGY (C                                                                                                    |
|                                                                                | Step 1: Select Class(es)         Fall 2023 - BSC 2401.01W - HUM ANATOMY/PHYSIOLOGY         Fall 2023 - BSC 2401.1LW - HUM ANATOMY/PHYSIOLOGY         Fall 2023 - COMS 1311.03W - STUDIES IN HUMAN/COMM         Fall 2023 - COMS 1311.03W - STUDIES IN HUMAN/COMM         Fall 2023 - ENG 1302.04W - WRITTEN ARGUMENT/RESRC         Fall 2023 - HIPK 1301.01B - FOUND OF KINESIOLOGY (C         Fall 2023 - HIPK 1301.01B - FOUND OF KINESIOLOGY (C         Fall 2023 - HIST 1302.08E - HISTORY FROM 1865 (CRN: 1 |

Step 2 - Continue to Customize Your Accommodations

- "Step 2: Customize Your Accommodations" Select Accommodation(s): For EVERY COURSE check boxes for ALL accommodations. Double check your requests!
- 6. **"Submit Your Accommodation Requests"** Your accommodation letter will be emailed to the instructor and you will be copied on the email.
- 7. **Be Sure To Follow-Up**: SDS recommends that you meet with your instructor during office hours, or schedule and appointment to speak with them if you feel clarification is needed.
- 8. Note: Approved accommodations are determined at the Access Planning Meeting "intake" when you first register with SDS. You can request changes in your accommodations at any time during the semester by contacting your SDS case manager. Accommodations are <u>not</u> retroactive.

Contact us at: Waters Library, Room 162 by Starbucks (903) 886-5150 StudentDisabilityServices@tamuc.edu